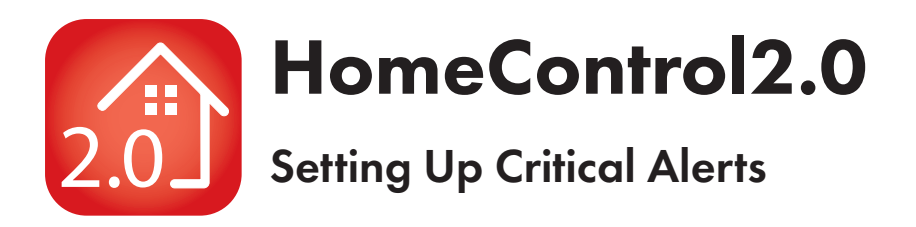

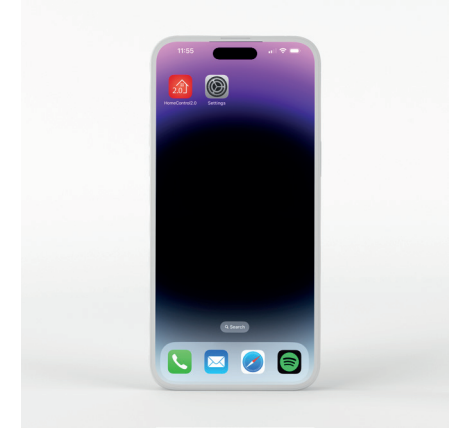

1. Open 'Settings' on your device.

| Settinge         |          |
|------------------|----------|
| Settings         |          |
| or search        |          |
| C boarden        |          |
| 40               |          |
|                  |          |
| Airplane Mode    |          |
| 😵 Wi-Fi          | SHL_WL > |
| Bluetooth        | On >     |
| Mobile Data      |          |
| Personal Hotspot |          |
| Notifications    |          |
| Sounds & Haptics |          |
| Focus            |          |
| Screen Time      |          |
| G General        |          |
|                  |          |

2. Scroll down on 'Settings' until you find 'HomeControl2.0'.

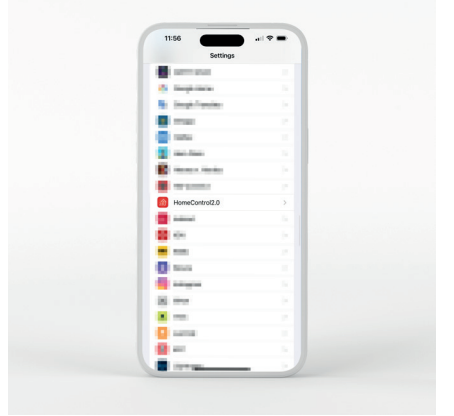

3. When you find HomeControl2.0, select it.

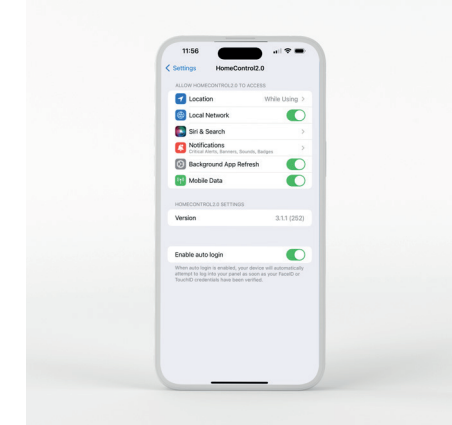

4. Select 'Notifications'.

| 11:56                                                                                                   |  |
|----------------------------------------------------------------------------------------------------|--|
| Back Notifications                                                                                      |  |
| Allow Notifications                                                                                     |  |
| ALWKES DELIVER IMMEDIATELY                                                                              |  |
| Critical Alerts                                                                                         |  |
| Oritical alerts appear on the Lock Screen and play a<br>sound even if a Focus is on or iPhone is muted. |  |
| ALERTS                                                                                                  |  |
| Lock Screen Holfication Carefore                                                                        |  |
| Barner Style Temporary >                                                                                |  |
| Sounds                                                                                                  |  |
| Badges                                                                                                  |  |
| LOCK SCREEN APPEARANCE                                                                                  |  |
| Show Previews When Unlocked (Default) >                                                                 |  |
| Notification Grouping Automatic >                                                                       |  |

5. Tap the slider next to 'Critical Alerts' to enable/disable them.

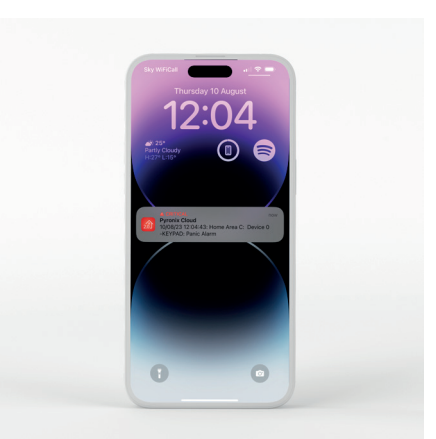

 Push notifications will now be delivered from HomeControl2.0 with a 'Critical' warning above the message and a red triangle.

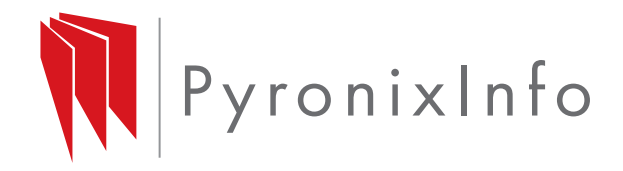